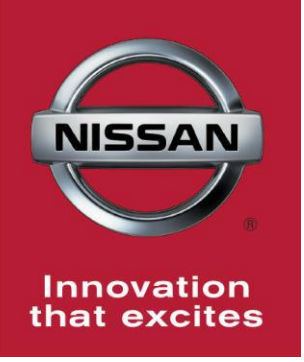

## NISSAN BULLETIN 2014-15 Armada Seat Belt Buckle Dealer Inventory Inspection

Reference: PC380 Date: June 12, 2015

Attention: Dealer Principal, Sales, Service & Parts Managers

#### \*\*\*\*\*Dealer Announcement\*\*\*\*\*

Nissan is conducting a dealer inventory inspection to inspect the front seat belt buckles for the presence of a magnet in the buckle mechanism on certain 2014-15 Nissan Armada vehicles identified in SERVICE COMM.

If there is a magnet present, **VEHICLE MUST BE PLACED ON HOLD AND CANNOT BE RETAILED.** The dealer will need to submit information to Nissan and await further instruction.

#### \*\*\*\*\*What Dealers Should Do\*\*\*\*\*

#### PLEASE FOLLOW THE ATTACHED INSPECTION INSTRUCTIONS:

- If no magnet is present in the buckle mechanism (as show in the attached instructions), the vehicle may be immediately released for sale. The service department should file a warranty claim for this inspection in a timely manner so it can be closed on SERVICE COMM.
- If a magnet is present in either front seat belt buckle the VEHICLE MUST BE PLACED ON HOLD AND CANNOT BE RETAILED.

Do not submit a warranty claim. Dealers should hold the vehicle and send an email to <a href="mailto.nnafqasupport@nissan-usa.com">nnafqasupport@nissan-usa.com</a>. Dealers should include the following information in the email:

- Clear picture of the Seat Belt Buckle showing the presence of the magnet
- VIN
- Dealer Code
- Dealer Name
- Contact Name
- Contact Phone Number
- Location of the Seat Belt Buckle (RF or LF)

#### **\*\*\*\*\*** Vehicle Identification – Dealer Inventory **\*\*\*\***

A total of **3025** 2014-15 Armada vehicles **are** subject to this dealer inventory inspection and can be identified through the following two methods:

- SERVICE COMM <u>Beginning June 12<sup>th</sup></u>, dealer service departments can complete an inquiry on SERVICE COMM <u>I.D. PC380</u> to determine if a vehicle is subject to this dealer inventory inspection.
- **VIN List** As a courtesy, posted with this announcement is a list of affected dealer inventory VINs by region, district, and Dealer Code.

#### **\*\*\*\*\*** Dealer Responsibility **\*\*\*\***

It is the dealer's responsibility to check SERVICE COMM -**I.D. PC380** - for the status on each affected vehicle currently in inventory. Nissan requests dealers to perform this inspection on vehicles in inventory prior to being retailed to ensure customer satisfaction.

#### \*\*\*\*\* Inspection Procedure \*\*\*\*\*

This inspection procedure will be available on ASIST and NNAnet.com.

- ASIST Go to "Tech Support Info" on the left column of the ASIST opening page. Under "Tech Support Info", select "Inventory Vehicle Actions". A new window will open where you may access the technical procedures.
- NNAnet.com –This procedure can be found on NNAnet.com under My Documents in the following categories:
  - Parts>Campaigns>
  - Sales>Campaigns>
  - Service>Campaigns>

PC380

Thank you for your prompt attention to this matter and we apologize for the inconvenience.

**NISSAN NORTH AMERICA, INC.** Aftersales DIVISION

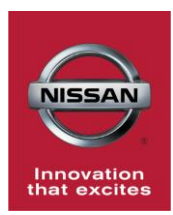

# NISSAN DEALER INSPECTION PC380 Armada Seat Belt Buckle

## SERVICE PROCEDURE

- 1. Open left front (Driver) door.
- 2. Locate left front (Driver) seat belt buckle as shown in Figure 1.

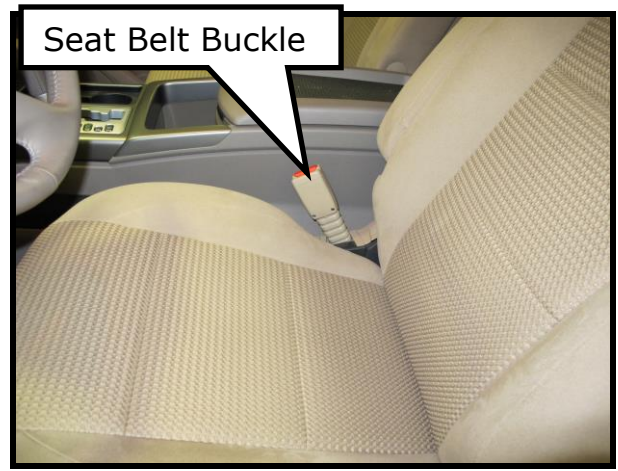

Figure 1

3. Remove (2) T-10H (tamper proof) Torx screws on the left front seat belt buckle, refer to Figure 2.

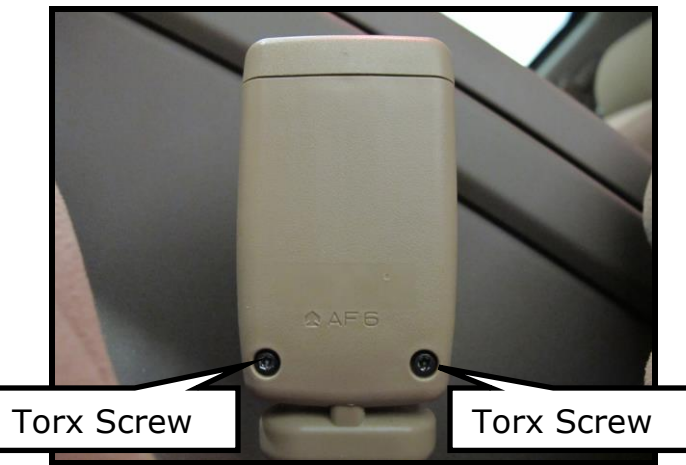

Figure 2

- 4. Open the buckle cover to inspect buckle latch mechanism.
  - Gently pull cover out from the bottom, then push down to release the buckle cover, refer to Figure 3.
  - Pivot the top of the buckle cover out leaving the bottom still touching the buckle due to the wire harness inside as shown in Figure 4.

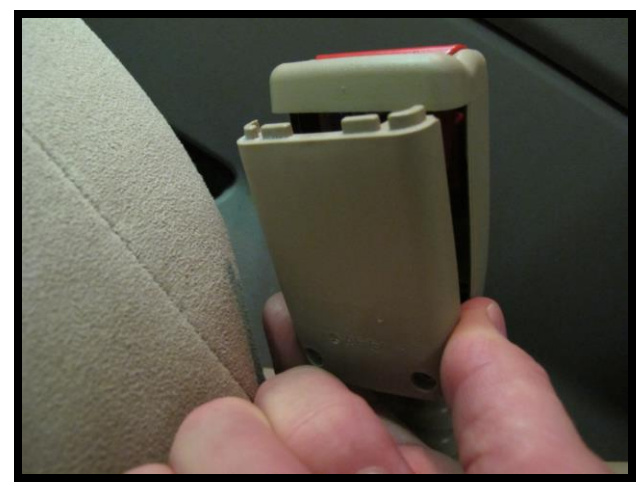

Figure 3

## **Important:**

Take care to not damage the wire harness at the bottom of the buckle cover.

- 5. Inspect the buckle latch mechanism for presence of a magnet. See Figures 5 and 6 below.
- 6. Repeat inspection (Steps 1-5) for right front (Passenger) seat belt buckle.

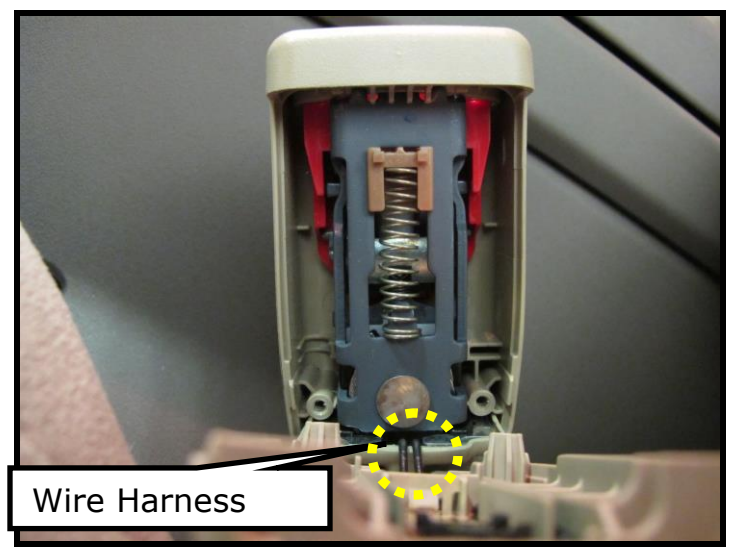

Figure 4

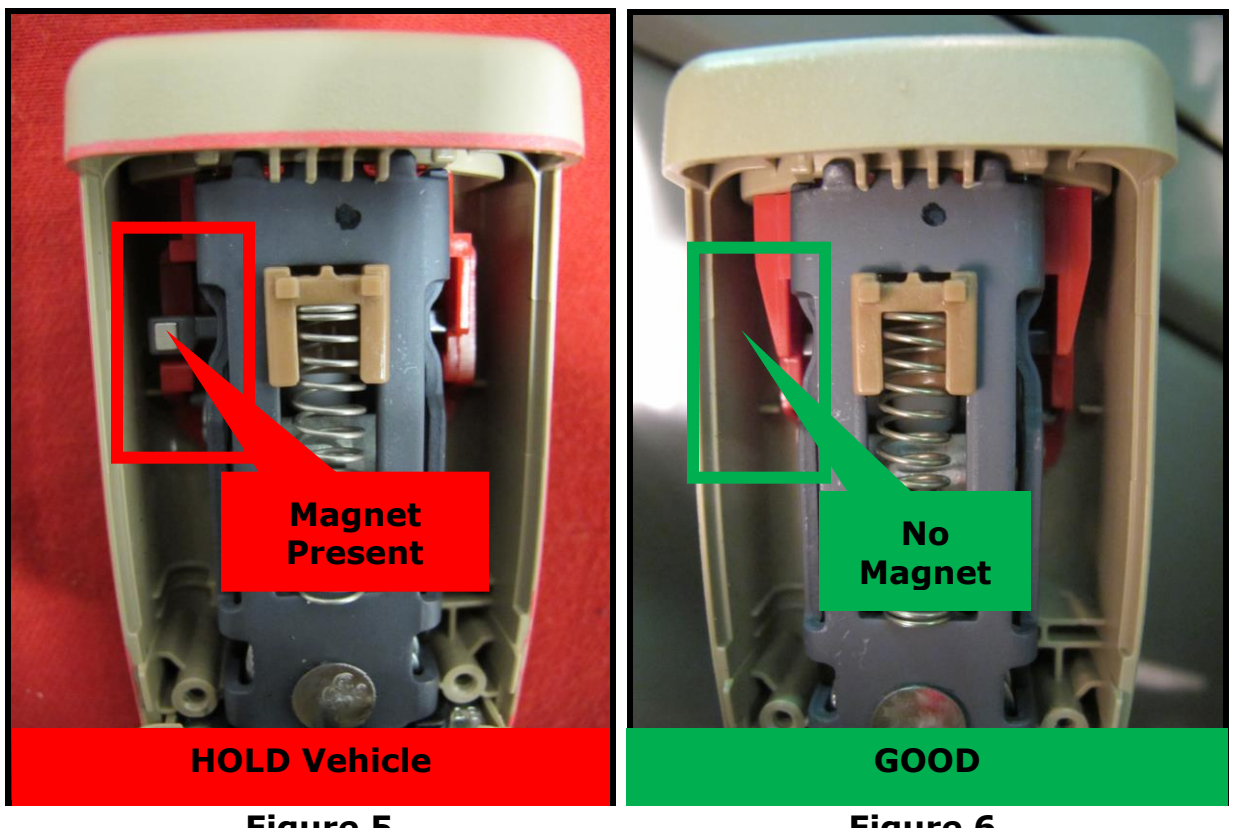

Figure 5

Figure 6

7. If there is **NOT** a magnet present in either buckle mechanism, then reassemble the vehicle, submit warranty claim using PC3800 (See claim info), and release the vehicle.

- 8. If a magnet **IS** present in either front seat belt buckle mechanism as shown in Figure 5, then:
  - **HOLD** the vehicle and **DO NOT** submit a warranty claim.
  - Send an E-mail to the below address:

### nnafqasupport@nissan-usa.com

#### Make sure to include the following information:

Attach a Clear Picture of the Seat Belt Buckle Showing the Magnet VIN Dealer Code Dealer Name Contact Name Contact Phone Number Location of the Seat Belt Buckle with the Magnet (RF or LF).

\*\*NNA FQA will respond back to the Dealer with further direction within 1 business day\*\*

## **CLAIMS INFORMATION**

## Submit claim using the following claims coding:

## Work Order Line Type: "CM" Campaign

## Campaign: PC380

| Claim Type:                              | СМ       |                   |                               |                             |
|------------------------------------------|----------|-------------------|-------------------------------|-----------------------------|
| PNC:                                     | PC380    |                   |                               |                             |
| Symptom:                                 | ZZ       |                   |                               |                             |
| Diagnosis:                               | 99       |                   |                               |                             |
| Description:                             | Op Codes | Flat Rate<br>Time | Parts<br>Required<br>on claim | Expense<br>Code<br>Required |
| Inspect Both Front Seat Belt<br>Buckles. | PC3800   | 0.2H              | No                            | No                          |